## comment faire un tuto avec plan de coupe

la première fois je me fais un fichier modèle pour ne pas avoir à faire les manipulations à chaque fois vous en trouverez un des miens" p1 modèle "que vous pourrez modifier à votre guise je réduis les colonnes et les lignes de façon à avoir des petits carrés (comme dans un cahier ou feuilles à carreaux) c'est plus facile pour faire vos gabarits

largeur de colonne 1,89 hauteur de ligne 14,4

d'abord j'ai ajouté les bordures et le cadrillage dans ma barre d'outil à accès rapide car je les utilise très souvent

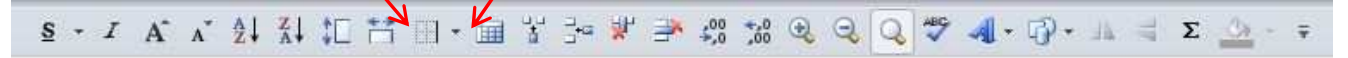

un exemple d'un rectangle avec une ligne de pliage au centre dans la verticale

## j'affiche mon cadrillage

pour le contour de mon rectangle (ci-dessous) je prends références aux petits carrés du fichier et je trace mon rectangle et vais dans ma barre d'outil "**bordures**" et choisis "bordures extérieures" pour avoir le contour de mon rectangle

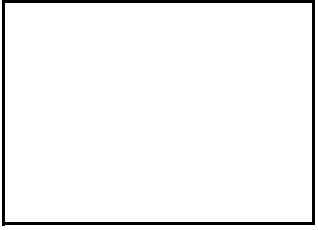

puis je voudrais tracer une ligne de pointillés au centre je retourne dans "**bordures**" et tout en bas je vais dans "style de trait" et choisi le style de pointillés qui me convient puis je trace ma ligne pointillée là où je le souhaite pour supprimer le curseur appuyez sur échap

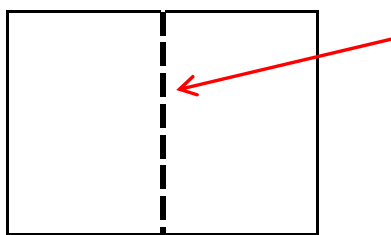

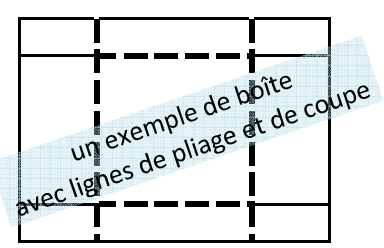

puis je retourne dans bordure et je choisi mon trait de départ ligne continu il suffit donc pour changer de style de trait pour le pliage ou la coupe de retourner dans "bordures" pour modifier

si je veux tracer une ligne oblique je trace un trait avec l'onglet forme, je modifie l'épaisseur du trait clic droit "format de la forme" c'est là que vous modifiez la largeur, le style, le début et/ou fin de flèche..

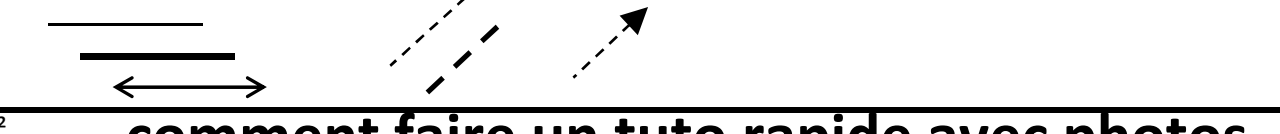

## comment faire un tuto rapide avec photos

on peut également réaliser des tutos plus rapidement en dessinant les lignes directement sur les photos voir les tutos p3 et p4 cadeau: 2 tutos pour vous

n'oubliez pas d'enregistrer votre tuto en PDF pour le transmettre à vos contacts